# HUMANDATA

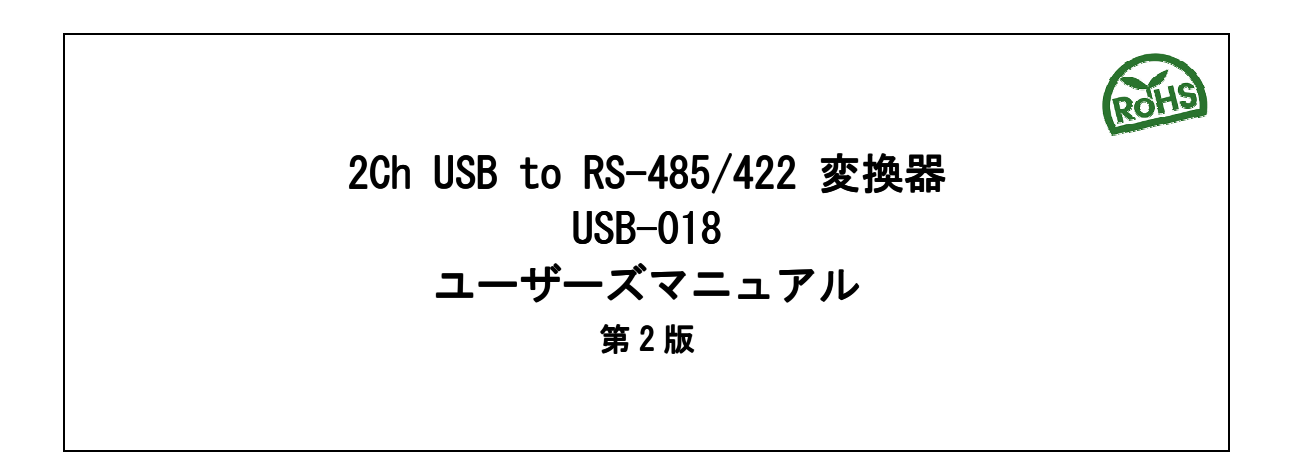

| USB RS48 | 85/422 conv | verter /Dual Isolated |    | HUMANDAT |
|----------|-------------|-----------------------|----|----------|
|          |             |                       |    | <br>     |
| 0        | 0           |                       |    |          |
| POWER    | RX          | TX                    | RX |          |

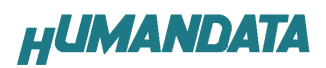

# 目 次

| は    | じめに・・・・・・・・・・・・・・・・・・・・・・・・・・・・・・・・・・・・ | . 1 |
|------|-----------------------------------------|-----|
|      | ご注意                                     | . 1 |
| 1.   | 製品の内容について                               | . 2 |
| 2. 1 | 製品概要                                    | . 3 |
|      | 2.1 一般仕様                                | . 3 |
|      | 2.2 各部の名称                               | . 4 |
|      | 2.3. 電源                                 | . 5 |
|      | 2.4. ブロック図                              | . 5 |
|      | 2.5. RS-485 モード                         | . 6 |
|      | 2.6. RS-422 モード                         | . 6 |
|      | 2.7. RS485/422 用 端子台                    | . 7 |
|      | 2.8. 設定スイッチ                             | . 7 |
|      | 2.9. 送信制御                               | . 8 |
| 3.   | ドライバ インストール/アンインストール 方法                 | . 9 |
|      | 3.1. ドライバのインストール方法 Windows XP 編         | . 9 |
|      | 3.2. ドライバのインストール方法 Windows 2000 編       | 13  |
|      | 3.3. ドライバのインストール方法 Windows 98_ME 編      | 15  |
|      | 3.4. ドライバのアンインストール方法 Windows XP 編       | 15  |
|      | 3.5. ドライバのアンインストール方法 Windows 2000 編     | 16  |
|      | 3.6. ドライバのアンインストール方法 Windows 98_ME 編    | 16  |
| 4.   | 参考資料について                                | 17  |
| 5.   | 付属資料                                    | 17  |
| 6.   | 外形寸法図                                   | 18  |

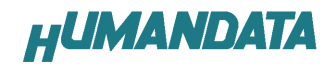

はじめに

この度は、USB-018 をお買い上げいただきまして誠にありがとうございます。 どうぞご活用ください。

ご注意

- 1. 本書の内容は、改良のため将来予告なしに変更することがありますので、ご了承願います。
- 本書の内容については万全の記して作成しましたが、万一誤りなど、お気づきの点がございましたら、ご連絡をお願いいたします。
- 3. 本製品の運用の結果につきましては、2.項にかかわらず当社は責任を負いかねますので、 ご了承願います。
- 本書に記載されている使用と異なる使用をされ、あるいは本書に記載されていない使用を された場合の結果については、当社は責任を負いません。
- 5. 本書および、回路図、サンプル回路などを無断で複写、引用、配布することはお断りいた します。

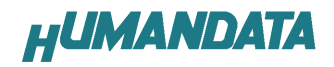

# 1. 製品の内容について

本パッケージには、以下のものが含まれています。万一、不足などがございましたら、弊社宛 にご連絡ください。

マニュアルは共通になっています、お買い上げのモデルの欄をご確認ください。

| USB-RS485/422 変換器(USB-018) | 1 |
|----------------------------|---|
| USB ケーブル(1.8m)             | 1 |
| ドライバ CD                    | 1 |
| マニュアル(本書)                  | 1 |
| ユーザー登録はがき                  | 1 |

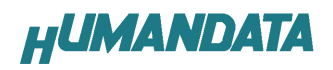

# 2. 製品概要

# 2.1 一般仕様

| 項目            | 仕様                              |  |  |
|---------------|---------------------------------|--|--|
|               | DC5V/200mA 以下                   |  |  |
| 電源            | USB コネクタより供給(バスパワー動作)           |  |  |
| チャネル数         | 2ch                             |  |  |
| 入出力仕様         | RS-422/485                      |  |  |
| USB           | USB 2.0 フルスピード                  |  |  |
| 絶縁方式          | 独立バス絶縁                          |  |  |
| 絶縁耐圧          | バス間: 1KVDC 以上                   |  |  |
| 伝送方式          | 非同期シリアル伝送                       |  |  |
| 搭載LSI         | FT2232L                         |  |  |
| -1° 1 1       | 300bps $\sim$ 250Kbps/500Kbps   |  |  |
| ホーレート         | (カスタムボーレート可能)                   |  |  |
| データ長          | 7,8ビット                          |  |  |
| ストップビット       | 1, 2                            |  |  |
| パリティチェック      | 奇数、偶数、ノーパリティ                    |  |  |
| 受信用 FIF0 バッファ | 384 bytes/Ch                    |  |  |
| 送信用 FIF0 バッファ | 128 bytes/Ch                    |  |  |
| 対象 0S         | Windows98 Windows2000 WindowsXP |  |  |
| 外形寸法          | 165×78.5×39(突起物含まず)             |  |  |
| 重量            | 約 250 g                         |  |  |

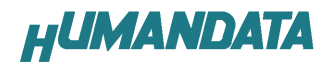

## 2.2 各部の名称

Front 側パネル

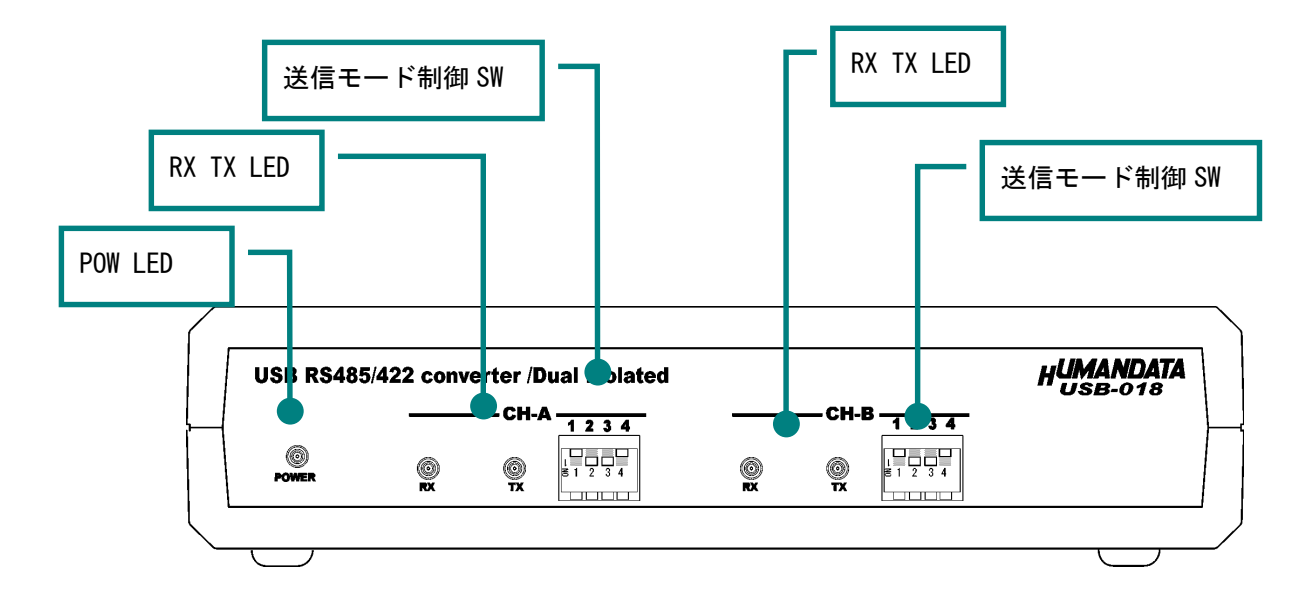

Rear 側パネル

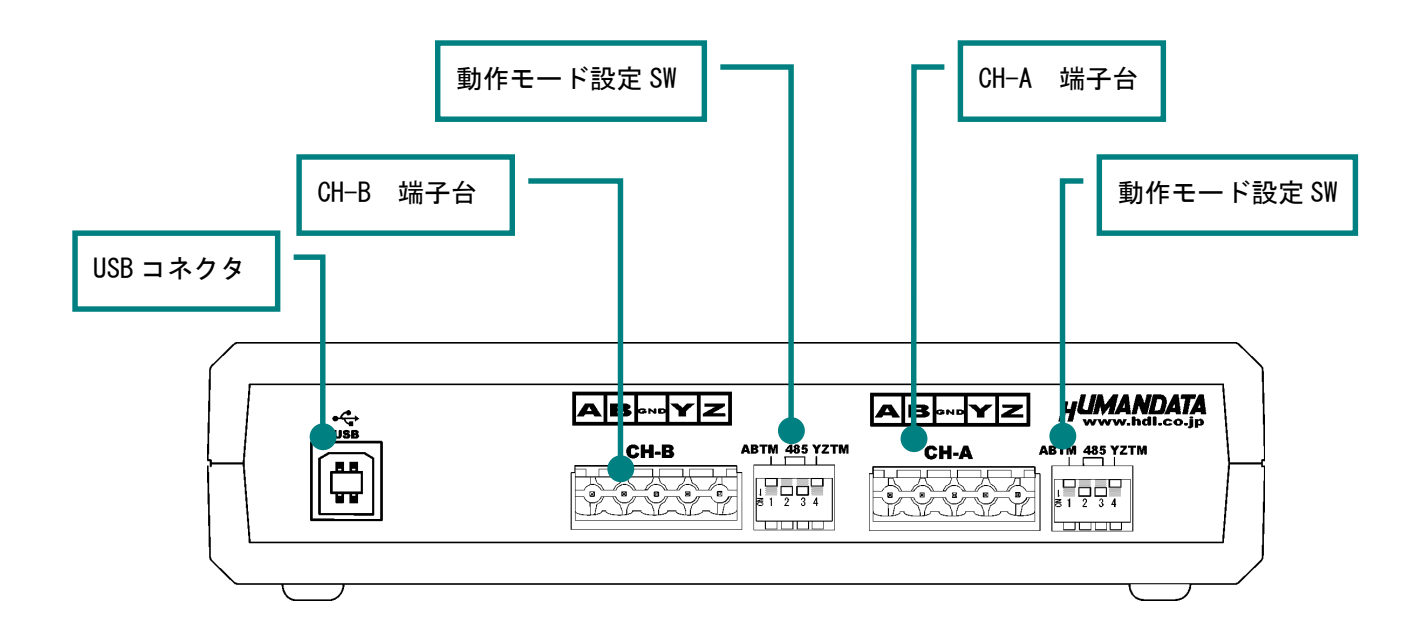

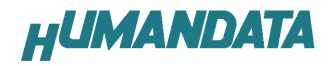

## 2.3. 電源

電源は、USB 経由でパソコンより供給されます。

## 2.4. ブロック図

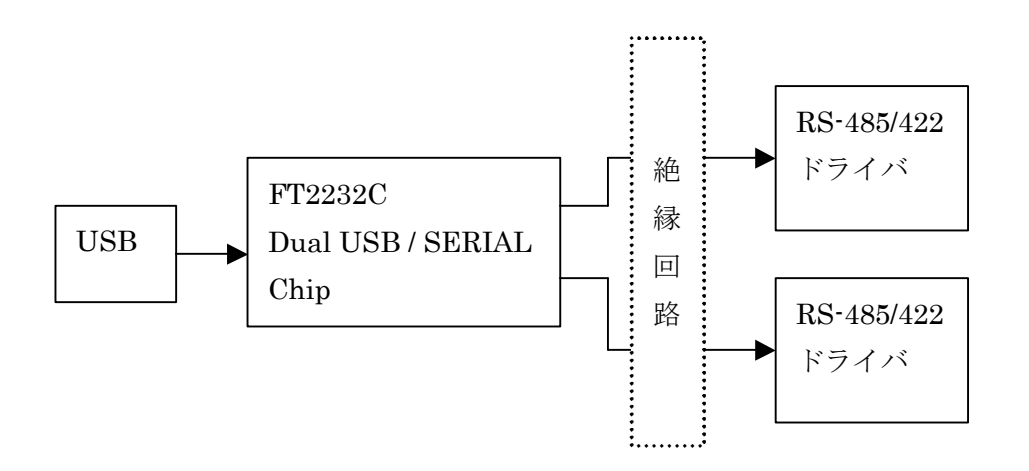

USB 側と、RS-485/422 側は絶縁されています。詳細は回路図をご参照ください。

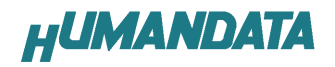

## 2.5. RS-485 モード

| 項目       | 仕様                 | 備考                |
|----------|--------------------|-------------------|
| 通信方式     | 半2重通信              |                   |
| 最大通信速度   | 250Kbps            |                   |
| 接続可能端末数  | 128                |                   |
| 終端抵抗     | 120オーム             | 設定スイッチでオンオフ切り     |
|          |                    | 替え可               |
| 送受切り替え   | USB コントローラにより自動    | Front 側設定スイッチにより、 |
|          |                    | RTSまたはDTR信号による制御  |
|          |                    | も可能               |
| エコーキャンセル | Front 側設定スイッチ(4 番) | 出荷時エコーキャンセル有効     |
|          | によりエコーキャンセル可能      |                   |

RS-485は1対(2本)のツイストペアケーブルで、複数の端末と通信することができます。

### 2.6. RS-422 モード

| 項目         | 仕様              | 備考                  |
|------------|-----------------|---------------------|
| 通信方式       | 全2重通信           |                     |
| 最大通信速度     | 250Kbps         |                     |
| 接続可能端末数    | 128             |                     |
| 終端抵抗       | 120 オーム         | 設定スイッチにより、送信部、      |
|            |                 | 受信部、個別でオンオフ切り替      |
|            |                 | え可                  |
| 送信部イネーブル制御 | USB コントローラにより自動 | Front 側設定スイッチにより、   |
|            |                 | RTS または DTR 信号による制御 |
|            |                 | も可能                 |
| 受信部イネーブル制御 | 常時オン            | 常時受信可能です            |

RS-422は2対(2本)のツイストペアケーブルで、複数の端末と通信することができます。 上りと下りで配線が分かれており、同時通信(全2重通信)が可能です。

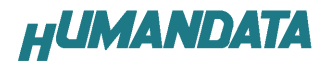

### 2.7. RS485/422 用 端子台

端子台は配線した状態で挿抜可能です。

| 番号 | 記号  | 内容   |
|----|-----|------|
| 1  | A   | 受信+  |
| 2  | В   | 受信一  |
| 3  | GND | グランド |
| 4  | Y   | 送信+  |
| 5  | Z   | 送信一  |

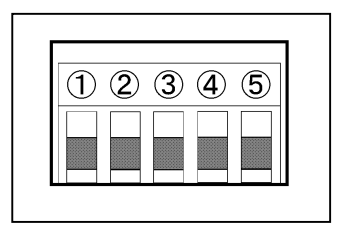

グランド(GND)の接続を推奨します。

## 2.8. 設定スイッチ

動作モードを Rear 側、設定スイッチにより切り替えます。

| 動作モード          |     | スイッ | チ状態 |     |
|----------------|-----|-----|-----|-----|
|                | 1   | 2   | 3   | 4   |
| RS-485 終端なし    | 0FF | ON  | ON  | 0FF |
|                | 1   | 2   | 3   | 4   |
| KS-485 終靖あり    | ON  | ON  | ON  | 0FF |
|                | 1   | 2   | 3   | 4   |
| RS-422 終端なし    | 0FF | 0FF | 0FF | 0FF |
|                | 1   | 2   | 3   | 4   |
| RS-422 送信側終端あり | 0FF | 0FF | 0FF | ON  |
|                | 1   | 2   | 3   | 4   |
| RS-422 受信側終端あり | ON  | 0FF | 0FF | 0FF |
| RS-422 送受共に終端あ | 1   | 2   | 3   | 4   |
| IJ             | ON  | 0FF | 0FF | ON  |

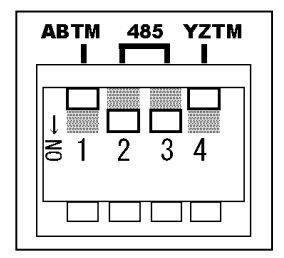

スイッチは 下側が ON となります。

終端抵抗は 120Ω となっています。

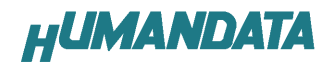

# 2.9. 送信制御

Front 側スイッチにより、送信制御モードを切り替えることができます。

| 番号 | 機能            |                         |
|----|---------------|-------------------------|
| 1  | DTR でドライバ有効   |                         |
| 2  | RTS でドライバ有効   |                         |
| 3  | 自動切り替え(出荷時設定) |                         |
| 4  | エコーキャンセル有効    | <br>スイッチは 下側が ON となります。 |

※エコーキャンセル機能は、1、2、3により選択された信号で行われます。 通常自動切り替えで良好な動作が可能です。

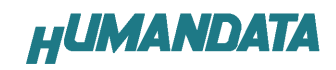

# ドライバ インストール/アン インストール 方法

## 3.1. ドライバのインストール方法 Windows XP 編

4 つのドライバが組み込まれることになります。付属の CD を用いてドライバのインストールをお願いします。 パソコンに USB-019 を接続してください。プラグアン ドプレイ機能により、次のようになります。 ▼ いいえ、今回は接続しません(<u>「</u>)にチェックを入 れ次へ(<u>N</u>) をクリックします。

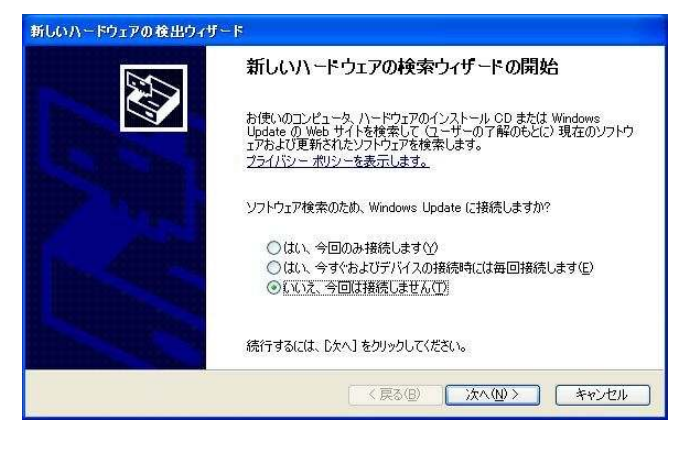

▼ 一覧または特定の場所をインストールする (詳細) (S) を選択し、次へ(N) をクリックします。

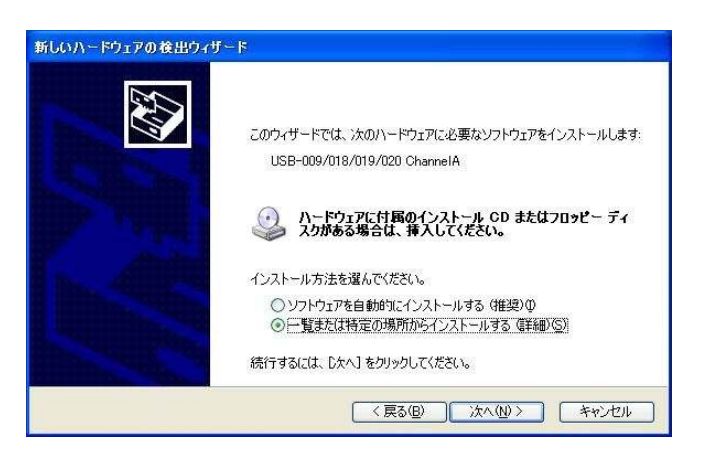

#### ▼ 次のように表示されましたら、次の場

**所を含める(0)**を選択し、参照(R)をクリックします。 ドライバ CD の中の WIN2K\_XP を指定します。 次へ(N)をクリックします。(ドライバ CD 挿入済みの 事)

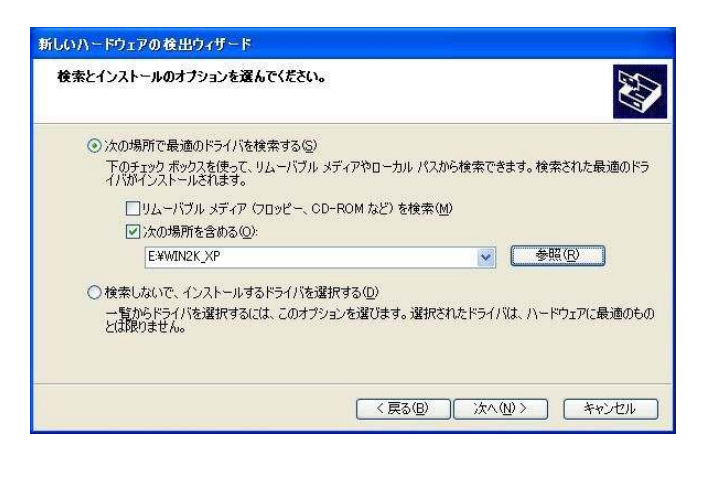

# ▼ 次のように表示されましたら、続行(C)をクリックしてください。

| ለ – ዞሳ፤  | アのインストール                                                                                                    |
|----------|----------------------------------------------------------------------------------------------------|
| <u>.</u> | このハードウェア:<br>USB-009/018/019/020 ChannelA<br>を使用するためにインストールしようとしているソフトウェアは、Windows XP との<br>互換性を検証する Windows ロゴ テストに合格していません。<br>でのフトン事要である理由<br>インストールを続行した場合、システムの動作が損なわれたり、システム<br>が不安定になるなど、重大な障害を引き起こす要因となる可能性があり<br>ます。今すぐインストールを中断し、Windows ロゴ テストに合格したソフ<br>ドウェアが入手可能かどうか、ハードウェア ペンダーに確認されることを、<br>Microsoft は空くお勧めします。 |
|          | (行(©) インストールの停止(S)                                                                                                    |

#### ▼ 次のように表示され、1つ目のドライバの組み込 みが完了します。(まだ続きがあります)

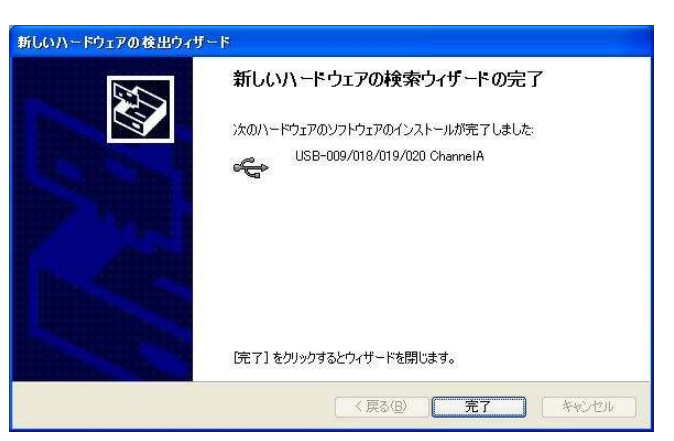

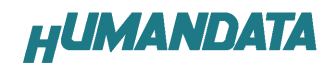

次に、Channel Bのドライバの組み込みが始まります。 ▼ いいえ、今回は接続しません(T)にチェックを入れ 次へ(N)をクリックします。

| 新しいハードウェアの検出ウィナ | J-F                                                                                                    |
|-----------------|----------------------------------------------------------------------------------------------------|
| 20              | 新しいハードウェアの検索ウィザードの開始                                                                                                    |
|                 | お使いのコンピュータ、ハードウェアのインストール CD または Windows<br>Update の Web サイトを検索して(ユーサーの了解のもとに)現在のソフトウ<br>ェアおよび更新されたソフトウェアを検索します。<br>プライバシー ポリシーを表示します。 |
|                 | ソフトウェア検索のため、Windows Update (ご接続しますか?                                                                                                  |
|                 | <ul> <li>○はい、今回のみ接続します(Y)</li> <li>○はい、今すぐおよびデバイスの接続時には毎回接続します(E)</li> <li>④ いいた、今回は接続しません(T)</li> </ul>                              |
|                 | 統行するには、[太へ]をクリックしてください。                                                                                                    |
|                 | < 戻る(B) 次へ(M) キャンセル                                                                                                    |

▼ 一覧または特定の場所をインストールする(詳細) (S)を選択し、次へ(N)をクリックします。

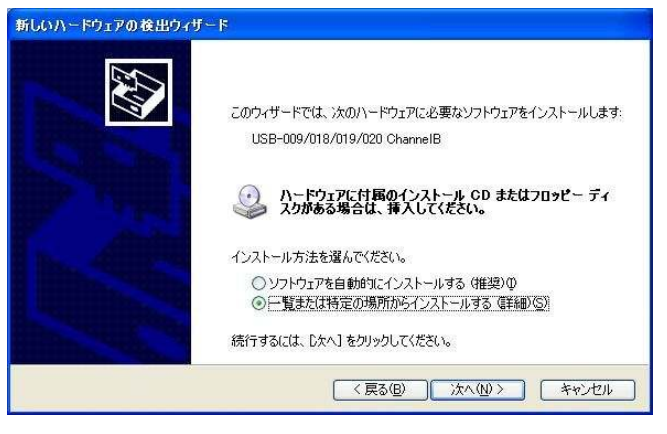

▼ 次のように表示されましたら、次の場所を含める(0) にチェックをいれてください。

**参照(R)**をクリックし、ドライバ CD の中にある WIN2K\_XP のファイルを指定してください。

次へ(N)をクリックします。(ドライバ CD 挿入済みの事)

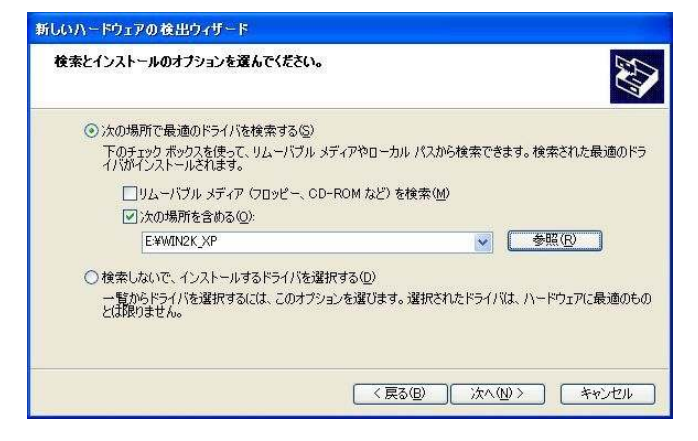

▼ 次のように表示されましたら、続行(C)をクリックしてください

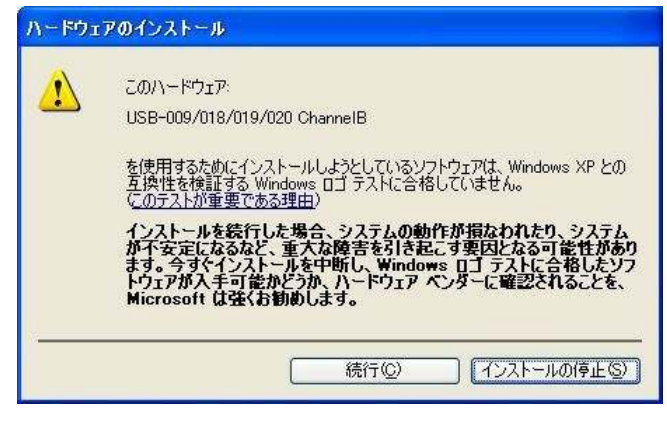

▼ 次のように表示され、2つ目のドライバの組み込 みが完了します。

| 新しいハードウェアの検出ウィザー | F                                                                                      |
|------------------|----------------------------------------------------------------------------------------|
|                  | 新しいハードウェアの検索ウィザードの完了<br>次のハードウェアのソフトウェアのインストールが売了しました:<br>WSB-009/018/019/020 ChannelB |
|                  | [完了]をクリックするとウィザードを閉じます。                                                                |
|                  | く戻る(B) 完了 キャンセル                                                                        |

次に、仮想 COM ポートドライバの組み込みが始まります。

▼ いいえ、今回は接続しません(T)にチェックを入れ 次へ(N)をクリックします。

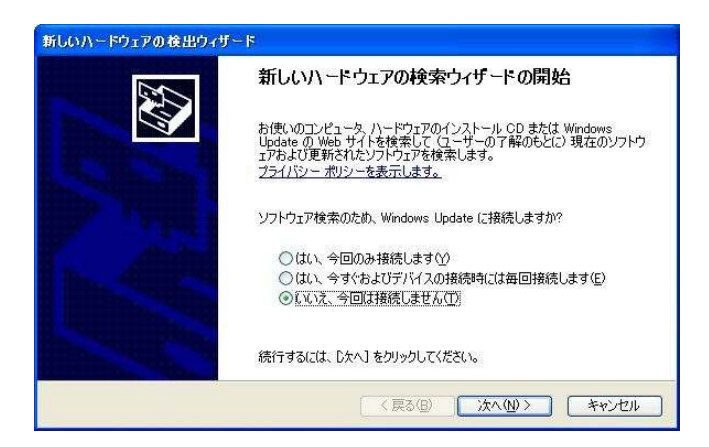

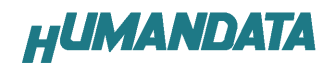

#### ▼ **一覧または特定の場所をインストールする(詳細)** (S)を選択し、**次へ(N)**をクリックします。

| 新しいハードウェアの検出ウィ                                                                                                    | û ⊂ k                                                                                 |
|----------------------------------------------------------------------------------------------------|---------------------------------------------------------------------------------------|
|                                                                                                    | このウィザードでは、次のハードウェアに必要なソフトウェアをインストールします:<br>USB Serial Port                            |
|                                                                                                    | ● ハードウェアに対風のインストール CD またはフロッピー ディ<br>スクがある場合は、挿入してください。                               |
| Des all place                                                                                                    | インストール方法を選んでください。                                                                     |
|                                                                                                    | <ul> <li>○ ソフトウェアを自動的にインストールする(推奨)①</li> <li>○ 一覧また(は特定の場所がらインストールする(詳細)⑤)</li> </ul> |
| States and a state of the state of the state | 続行するには、 D欠へ] をクリックしてください。                                                             |
|                                                                                                    | < 戻る(B) 次へ(N) キャンセル                                                                   |

▼ 次のように表示されましたら、次の場所を含める(0)
 にチェックをいれてください。
 参照(R)をクリックし、ドライバ CD の中にある WIN2K\_XP
 のファイルを指定してください。

次へ(N)をクリックします。(ドライバ CD 挿入済みの事)

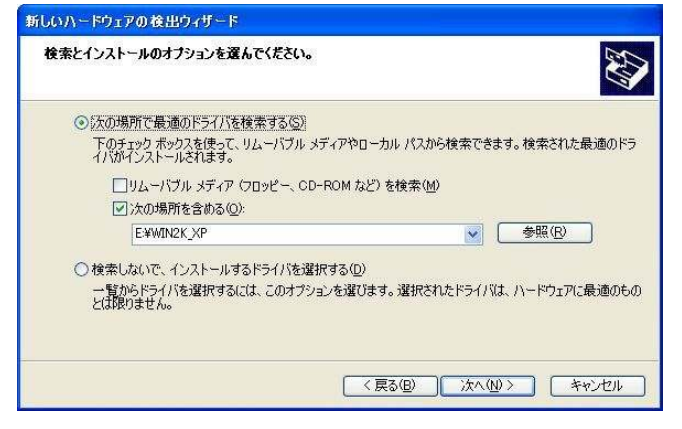

▼ 次のように表示されましたら、続行(C)をクリックしてください

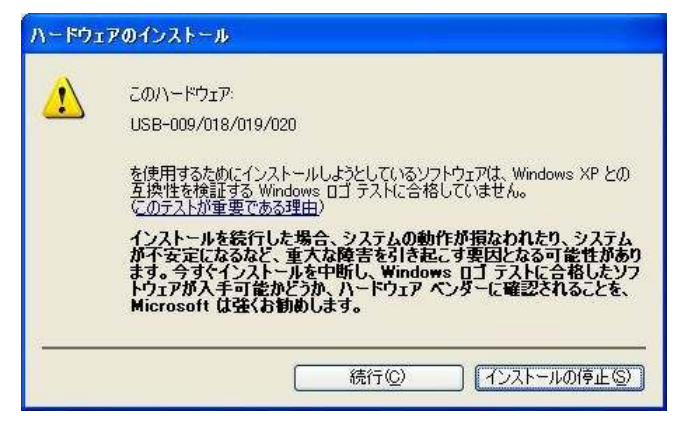

▼ 次のように表示され、3 つ目のドライバの組み込 みが完了します。

| M | 新しいハードウェアの検索ウィザードの完了                                 |
|---|------------------------------------------------------|
|   | 沐のハードウェアのソフトウェアのインストールが完了しました。<br>プロリングロック18/019/020 |
|   |                                                      |
|   | [完了] をクリックするとウィザードを閉じます。                             |

次に、2 つ目の仮想 COM ポートドライバの組み込みが始ま ります。

▼ いいえ、今回は接続しません(T)にチェックを入れ 次へ(N)をクリックします。

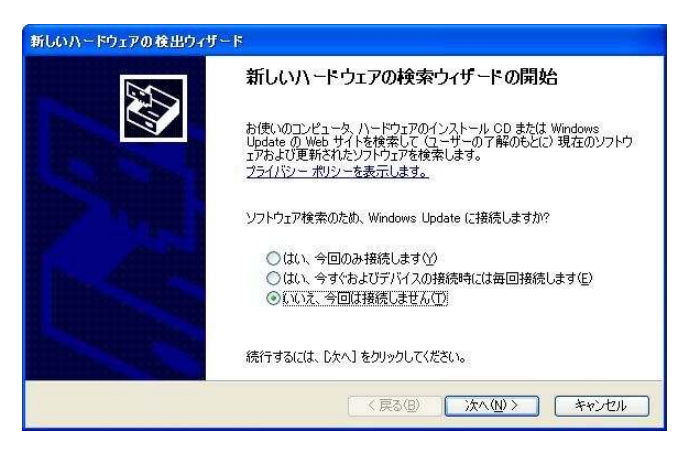

#### ▼ 一覧または特定の場所をインストールする(詳細) (S)を選択し、次へ(N)をクリックします。

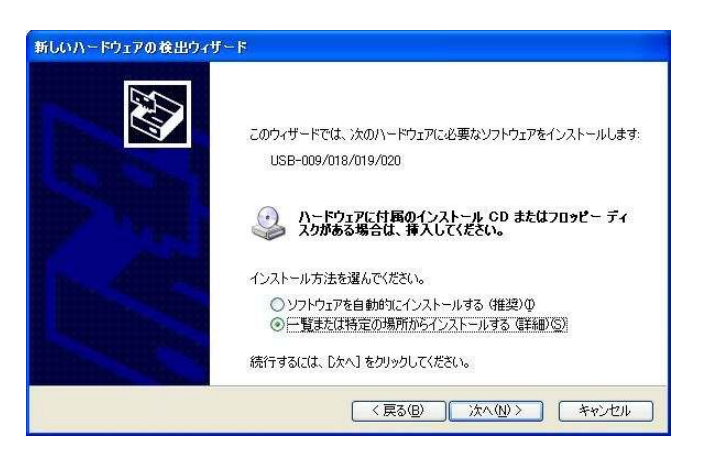

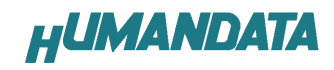

▼ 次のように表示されましたら、次の場所を含める(0)
 にチェックをいれてください。
 参照(R)をクリックし、ドライバ CD の中にある WIN2K\_XP

のファイルを指定してください。 次へ(N)をクリックします。(ドライバ CD 挿入済みの事)

| 検索とイン     | ッストールのオブションを選んでください                                       | •                        |          | EX!            |
|-----------|-----------------------------------------------------------|--------------------------|----------|----------------|
| 03        | yの場所で最適のドライバを検索する(S)                                      |                          |          |                |
| 1         | Fのチェック ボックスを使って、リムーバブル<br>バがインストールされます。                   | メディアやローカル パスから           | 6検索できます  | す。検索された最適のド    |
|           | □リムーバブル メディア (フロッピー、C                                     | :D-ROM など) を検索(M)        |          |                |
|           |                                                           |                          |          |                |
|           | E:¥WIN2K_XP                                               |                          |          | 参照( <u>R</u> ) |
| 0 ti<br>2 | 食素しないで、インストールするドライバをす<br>→覧からドライバを選択するには、このオプ<br>(は限りません。 | 繋択する(D)<br>ションを選びます。選択され | にたドライバは、 | ハードウェアに最適のも    |
|           |                                                           |                          |          |                |

▼ 次のように表示されましたら、続行(C)をクリックしてください

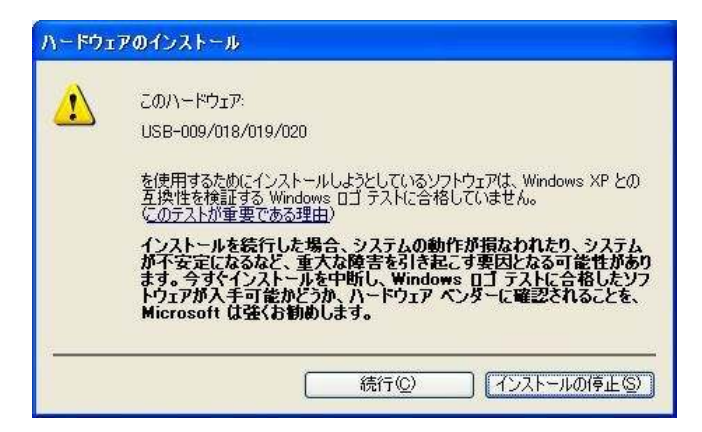

▼ 次のように表示され、4 つ目のドライバの組み込 みが完了します。

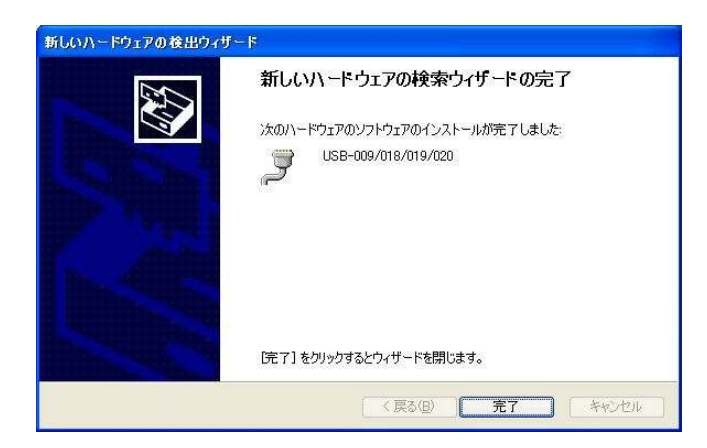

▼ これでドライバの組み込みが完了しました。

デバイスマネージャで確認すると次のようになっている はずです。

COM ポートの番号は、お客様の環境により異なります。COM ポートの番号を確認するためにも、一度ご確認を御願いします。

デバイスマネージャは、マイコンピュータのプロパテ ィを選択し、ハードウエアタブからデバイスマネージャ のボタンをクリックするか、マイコンピュータの管理か ら、デバイスマネージャをクリックするかのいずれかの 方法で起動することができます。

| 号 デバイス マネージャ                          |   |
|---------------------------------------|---|
| ファイル(E) 操作(A) 表示(V) ヘルプ(H)            |   |
| + → 🔟 🖨 😢 🛃                           |   |
| - B EPSON2                            |   |
|                                       |   |
| 😑 🕰 USB (Universal Serial Bus) コントローラ |   |
| - Ten                                 |   |
|                                       |   |
|                                       |   |
|                                       |   |
|                                       |   |
|                                       |   |
|                                       |   |
|                                       |   |
|                                       |   |
| USB-009/018/019/020 ChannelA          | _ |
|                                       |   |
|                                       |   |
|                                       |   |
|                                       |   |
|                                       |   |
|                                       |   |
|                                       |   |
| ■ プポート (COM と LPT)                    |   |
| JUSB-009/018/019/020 (COM3)           | - |
|                                       |   |
|                                       |   |
|                                       |   |
|                                       |   |
|                                       |   |

新しいドライバが提供されたときは、弊社サイトのサ ポートページの説明に従ってください。

MAC や Linux のサポートは行っておりませんが、FTDI 社のサイトからダウンロードすることにより、MAC や Linux でも USB-019 をご利用になれるはずです。

http://www.ftdichip.com/ をごらんくださいませ。

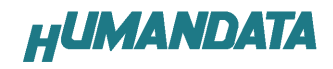

### 3.2. ドライバのインストール方法 Windows 2000 編

▼ 2つのドライバが組み込まれることになります。 付属のCDを用いてドライバのインストールをお願いします。

パソコンに USB-020 を接続してください。プラグアン ドプレイ機能により、次のようになります。 次へ(N)をクリックします。

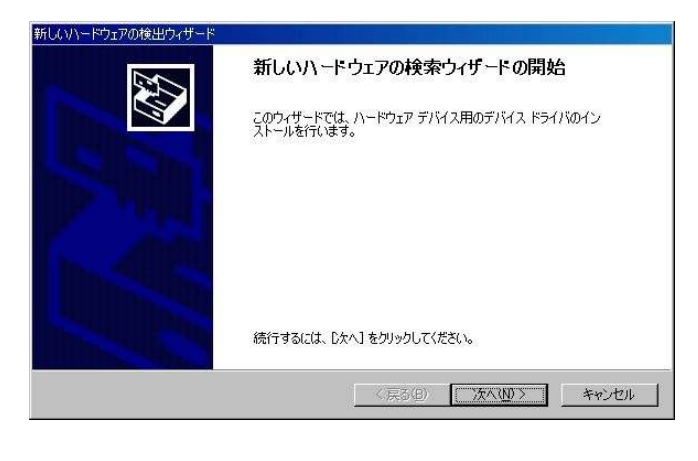

#### ▼ デバイスに最適なドライバを検索する(推奨) (S)を選択し、次へ(N)をクリックします。

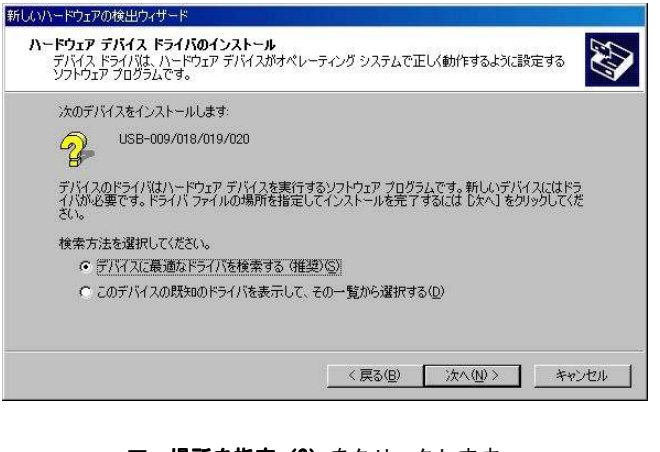

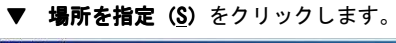

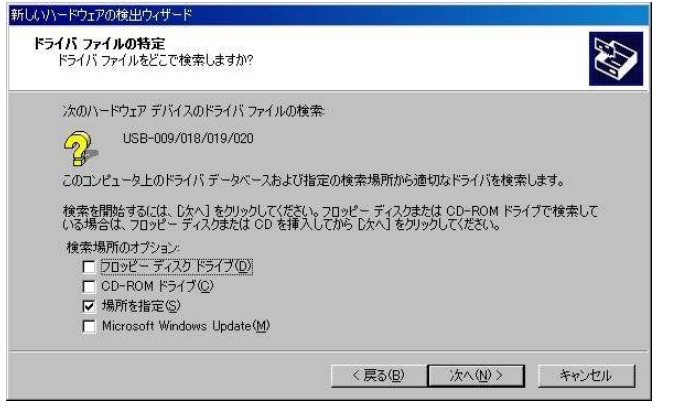

▼ **参照(B)**をクリックし、ドライバ CD の中にある WIN2K\_XP のファイルを指定してください。

ŧ

| 10007-1 | ウェアの検出ウィザード                                             | ×                                     |
|---------|---------------------------------------------------------|---------------------------------------|
|         | 製造元が配布するインストール ディスクを指定したドライブに挿入<br>して、[OK] をクリックしてください。 | ОК<br>*+>>セル                          |
|         | 製造元のファイルのコピー元( <u>©</u> ):                              |                                       |
|         | D:¥WIN2K XP                                             | ~~~~~~~~~~~~~~~~~~~~~~~~~~~~~~~~~~~~~ |

▼ 次のように表示されましたら、次へ(N)をクリックします。

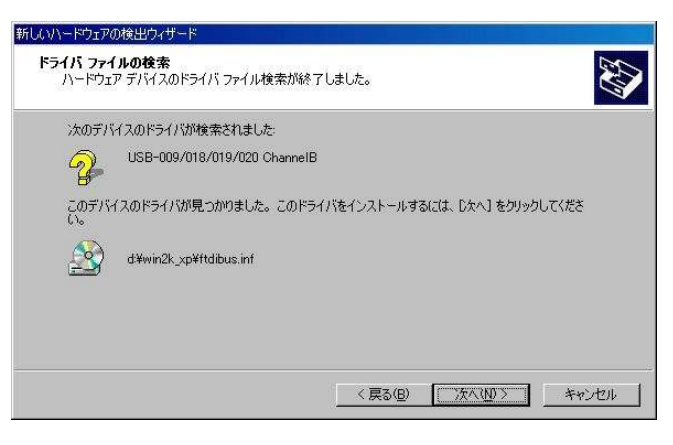

#### ▼ 次のように表示されましたら一つ目のドライバイン ストールは完了です。

| 新しいハードウェアの検出ウィザード |                                       |
|-------------------|---------------------------------------|
|                   | 新しいハードウェアの検索ウィザードの完了                  |
|                   | USB-009/018/019/020 ChannelB          |
|                   | このデバイスに対するソフトウェアのインストールが終了しました。       |
|                   |                                       |
|                   |                                       |
|                   | このウィザードを明にスイイ「完了」を知られ、アイギネ(ハ          |
|                   | 200949 1 20000000 DE 13 200000 CV220% |
|                   | <戻る(型) <b>売了</b> キャンセル                |

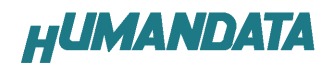

\*

< 戻る(B) (次へい)> キャンセル

<戻る(B) (デデア) キャンセル

新しいハードウェアの検索ウィザードの完了

このデバイスに対するソフトウェアのインストールが終了しました。

USB-009/018/019/020

 $\bigcirc$ 

×

OK

キャンセル

参昭(B)

50

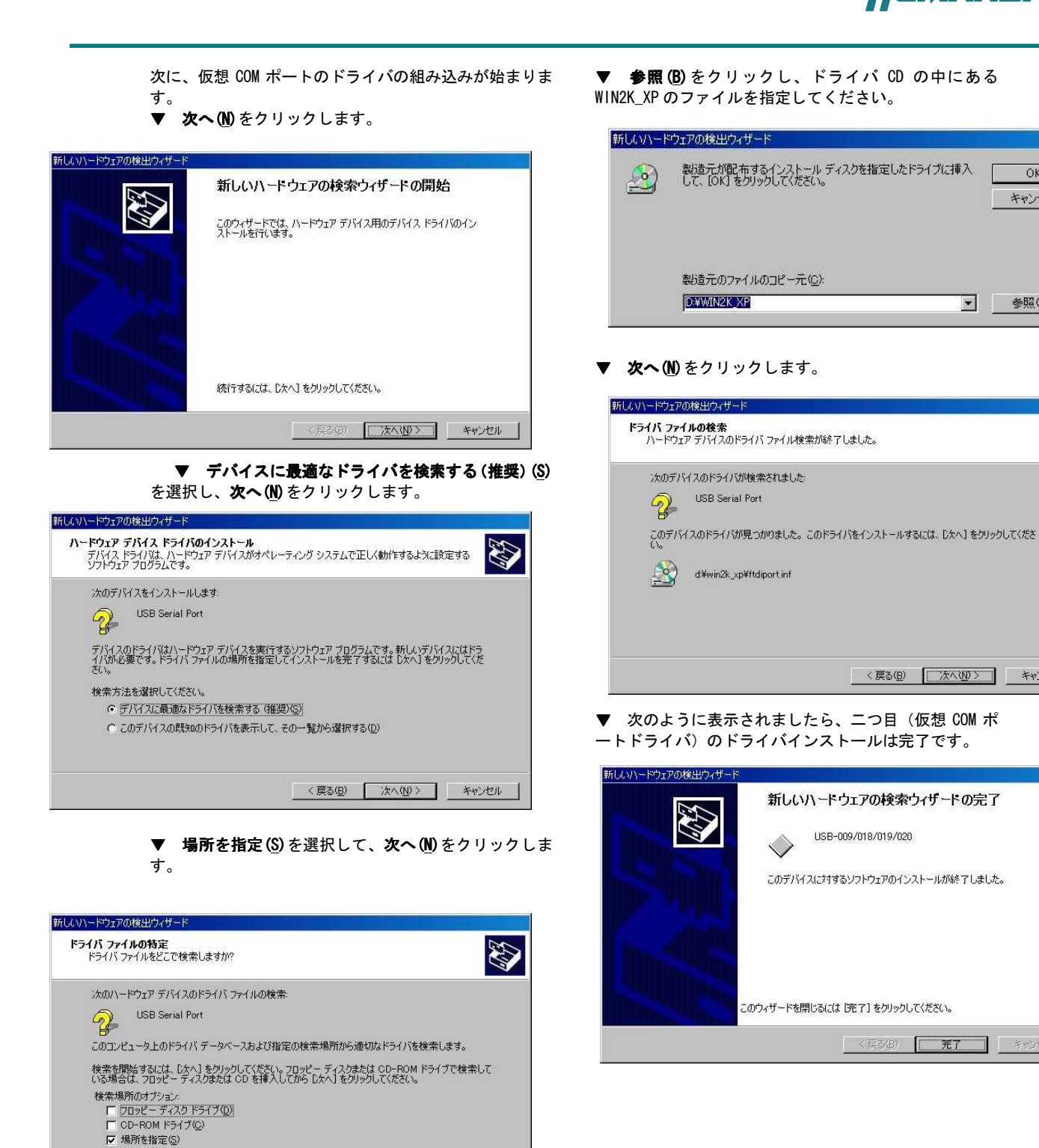

< 戻る(B) 次へ(N) > キャンセル

Microsoft Windows Update(M)

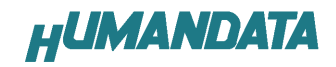

▼ これでドライバの組み込みが完了しました。

デバイスマネージャで確認すると次のようになっている はずです。

COM ポートの番号は、お客様の環境により異なります。COM ポートの番号を確認するためにも、一度ご確認を御願い します。

デバイスマネージャは、マイコンピュータのプロパテ ィを選択し、ハードウエアタブからデバイスマネージャ のボタンをクリックするか、マイコンピュータの管理か ら、デバイスマネージャをクリックするかのいずれかの 方法で起動することができます。

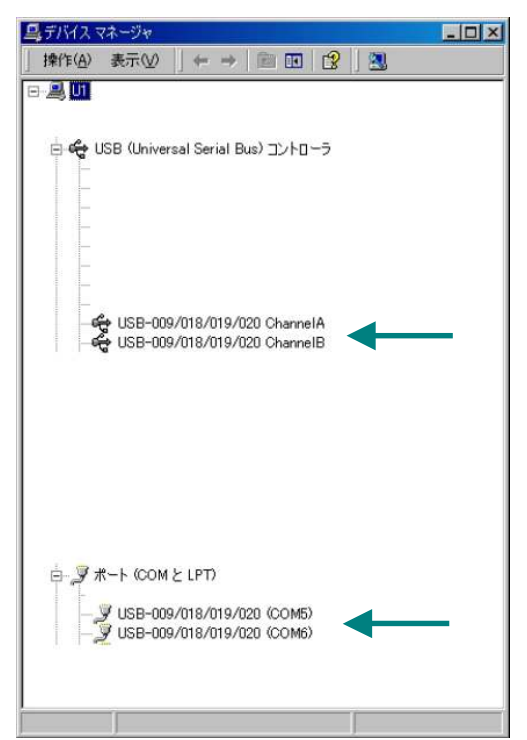

新しいドライバが提供されたときは、弊社サイトのサ ポートページの説明に従ってください。

MAC や Linux のサポートは行っておりませんが、FTDI 社のサイトからダウンロードすることにより、MAC や Linux でも USB-019 をご利用になれるはずです。 http://www.ftdichip.com/ をごらんくださいませ。

### 3.3. ドライバのインストール方法 Windows 98\_ME 編

ドライバ CD 内の USB-009-018-019-020-INSTMAN98ME.pdf をご参照ください。

## 3.4. ドライバのアンインストール方 法 Windows XP 編

ドライバのアンインストール作業を行う時は、必ず USB-020 をパソコンから取り外した状態で行ってください。

Windows XP におけるドライバの削除方法をご説明しま す。

▼ スタート → 設定 → コントロールパネルよ りプログラムの追加と削除をクリックしてください。

▼ USB-009/018/019/020 を選択して「変更と削除」 をクリックしてアンインストールを行います。

| 10 プログラムの | i6 Ju | と削除                                                     |                     |      |
|-----------|-------|---------------------------------------------------------|---------------------|------|
| 1         | •     | 現在インストールされているプログラム: □ 更新プログラムの表示(D) 並べ替え(               | S): 名前              | *    |
| 変更と削除(出)  |       | 侵 USB-009/018/019/020                                   | 7.40°-00            |      |
| <b>1</b>  | ~     | このプロダラムを変更したり、コンビュータから利用率したりするには、1度1度と利用率1をパックして<br>(%) | <sup>(723)</sup> 変更 | と前国家 |

▼ 次のように表示されますので Continue をクリック してください。

| ninstaller                                |                                         |             |  |
|-------------------------------------------|-----------------------------------------|-------------|--|
| Uninstallin<br>Deleting re<br>Deleting fi | g VID_0F87&Pl<br>egistry entries<br>les | ID_1011<br> |  |
| Press Finis                               | sh to exit.                             |             |  |
| Press Finis                               | sh to exit.                             | Finish      |  |

▼ 次のように表示されましたら Finish をクリックしてください。

| lf your U | SB device is connected, please unplug      | it nov  |
|-----------|--------------------------------------------|---------|
| Press Co  | ontinue to uninstall the drivers, or Cance | al to d |
| 1 1633 0  | situnde to uninstan the univers, of Gano   |         |

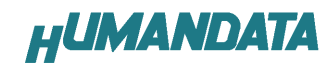

# 5. ドライバのアンインストール方法 Windows 2000 編

**ドライバのアンインストール作業を行う時は、必ず** USB-020 をパソコンから取り外した状態で行ってください。

Windows 2000 におけるドライバの削除方法をご説明します。 ▼ スタート → 設定 → コントロールパネルよ

り**アプリケーションの追加と削除**をクリックしてください。

USB-009/018/019/020 を選択して「変更と削除」をク リックしてアンインストールを行います。

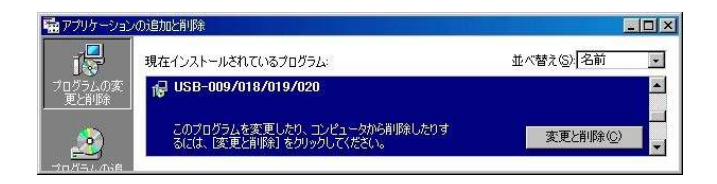

▼ 次のように表示されますので **Continue** をクリッ クしてください。

| ue to uninstal | ll the drivers, or Cancel to |
|----------------|------------------------------|
|                | •                            |
|                | iue to uninista              |

▼ 次のように表示されましたら **Finish** をクリック してください。

| ł           |                      | ^ |
|-------------|----------------------|---|
| Uninstallir | ng VID_0F87&PID_1011 |   |
| Deleting r  | egistry entries      |   |
| Deleting f  | iles                 |   |
| Press Fini  | sh to exit.          |   |

# 8. ドライバのアンインストール方法 Windows 98\_ME 編

ドライバ CD 内の

USB-009-018-019-020-INSTMAN98ME.pdf をご参照ください。

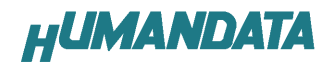

## 4. 参考資料について

追加資料や参考資料がつくられた場合は 製品サポートページ

http://www.hdl.co.jp/support\_c.html にデータをアップロードすることにいたします。 拡張子 ".exe"のときは、自己解凍ファイルといたします。 ときどきチェックしていただき必要に応じてご利用くださいませ。

# 5. 付属資料

1. 回路図

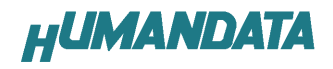

# 6. 外形寸法図

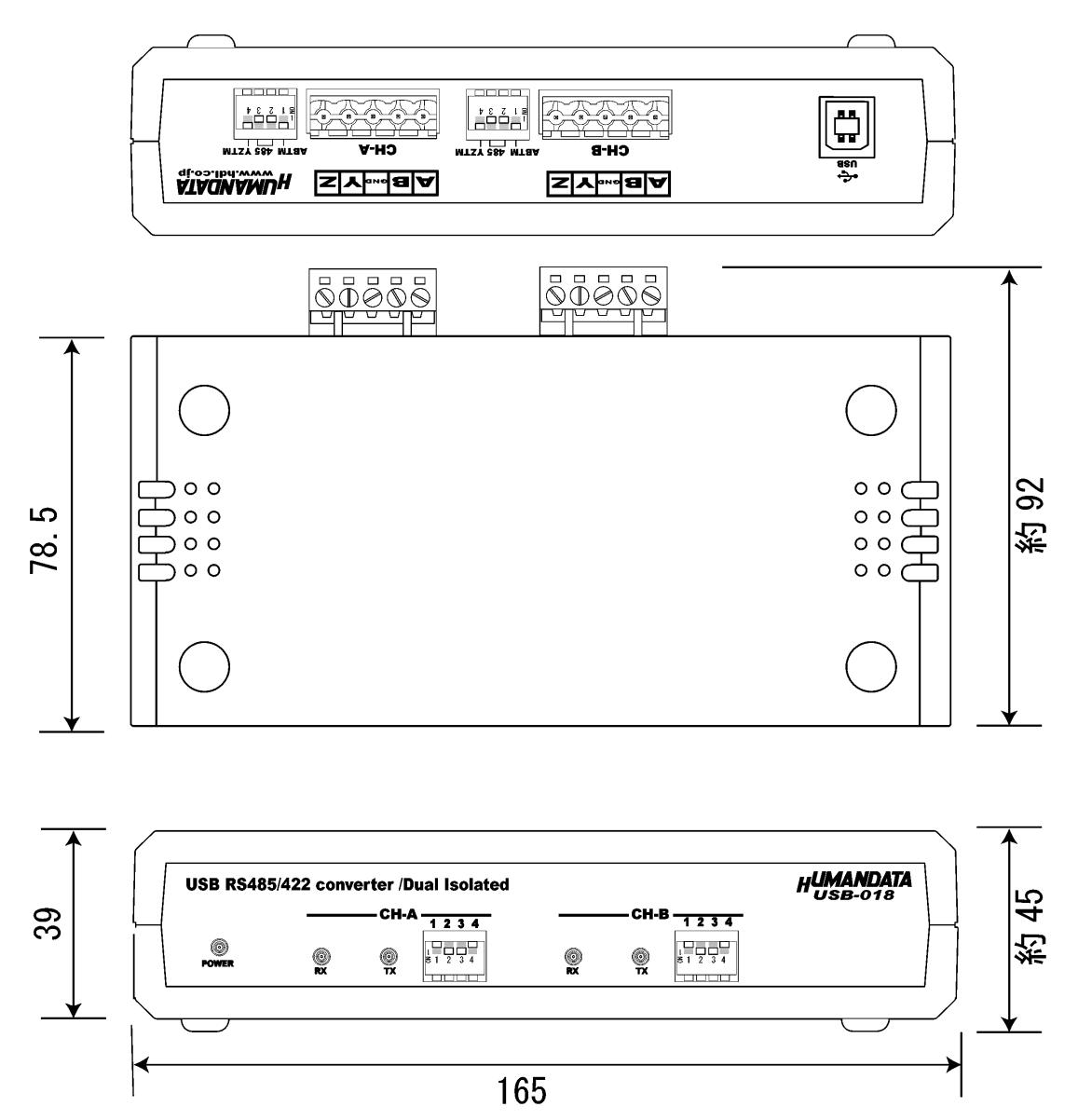

単位 [mm]

# USB-018 ユーザーズマニュアル

2007/01/26 初版 2007/08/07 第2版

# 有限会社ヒューマンデータ

〒567-0034 大阪府茨木市中穂積1-2-10 ジブラルタ生命茨木ビル TEL 072-620-2002 FAX 072-620-2003 URL http://www.hdl.co.jp/